# CERIDIAN

# **Getting Started with Dayforce Wallet**

## Step 1: Download the App

- Open your Google Play or Apple App Store.
- In Search field, enter Dayforce Wallet.
- In search results, select the Dayforce Wallet app.
- Download the app.

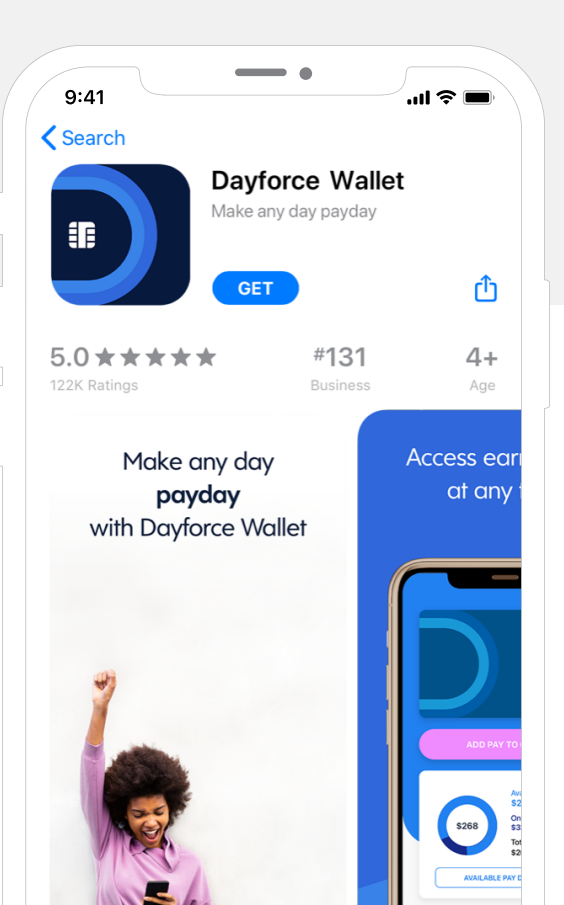

| dvlan smi                            | ith@amail.co                         | m                |
|--------------------------------------|--------------------------------------|------------------|
| our email will be<br>our personal em | your username.<br>ail, not your work | TIP: Use<br>one. |
| obile Number                         | -                                    |                  |
| 。(555) 123                           | -1234                                |                  |
|                                      |                                      |                  |
|                                      | NEXT                                 |                  |
|                                      |                                      |                  |
| Have a                               | n account? Log                       | in.              |

#### Step 2: Create an Account

- Open the Dayforce Wallet app. The Login screen will open.
- Enter email address and phone number, and then select **Next**.
- Enter a password, enter again for verification, and then select **Next**. A verification code is sent to the email address provided.
- Enter the verification code sent to your email, and then select **Next**.
- Provide answers to security questions. You can select different questions by clicking the arrow button in the question field. Select **Next**.
- Please remember the email address and password used to create your account.

dayforcewallet.com | 1-877-723-7434

#### Step 3: Connect to Dayforce

#### Method 1: Dayforce Mobile

- You can only use method 1 if you already have the Dayforce Mobile app on your cell phone, if you do not have the app or have not registered with the Dayforce app, please proceed to Method 2 or 3.
- On the Connect to your Dayforce Account screen, touch **Connect to Dayforce**.
- · Log in to your Dayforce Mobile account.
- You're all set! All the required information will be transferred from your existing account.

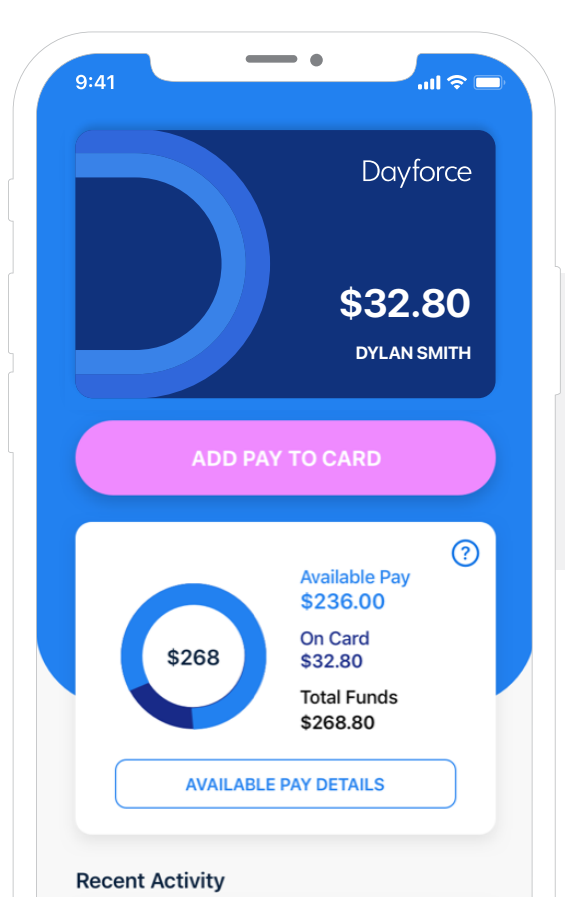

# Method 2: Quick Connect Code

- To generate a quick connect code, open and log on to Dayforce Web.
- Choose the Profile icon in the top left, and select
  **Profile and Settings**.
- Select the Apps tab.
- In the Link Dayforce Wallet Account section, enter the email associated with your account, and then select Get Verification Code.
- On the Connect to your Dayforce Account screen in Dayforce Wallet, select I have a code.
- Enter the code in the field provided, and then press **Next**.
- You're all set! All the required information will be transferred from your existing account.

## Method 3: Web Login

- On the Connect to your Dayforce Account screen, select Connect to Dayforce. If you don't have Dayforce Mobile installed, the Web Login page will open.
- Enter your Company ID and press Verify Company ID. Company ID is
- If your Company ID is valid, enter your Dayforce
  User Name and Password, and then touch Login.
- You're all set! Now that your Dayforce account is connected to your Wallet account, you'll be able to see your available pay.

#### **Registration complete!**

Once you've connected to Dayforce, agreed to all the legal requirements, and verified your personal information, you can continue to setting up your card. For additional information and support, go to www.dayforcewallet.com.

The Dayforce Prepaid Mastercard® is issued by Central Bank of Kansas City, Member FDIC, pursuant to a license from Mastercard International Incorporated. Mastercard is a registered trademark, and the circles design is a trademark of Mastercard International Incorporated. Certain fees, terms, and conditions are associated with the approval, maintenance and use of the Card. You should consult your Cardholder Agreement and Fee Schedule. If you have any questions regarding the Card or such fees, terms, and conditions, you can contact us toll-free at 1-877-723-7434, 24 hours a day.

© 2020 Ceridian HCM, Inc. All rights reserved.